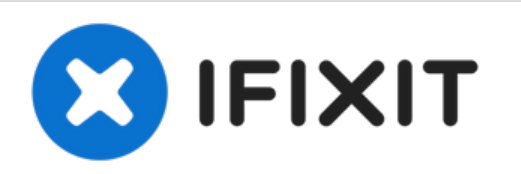

# MacBook Pro 15インチ Retina Display Mid 2015 SSD交換

MacBook Pro 15インチ Retina Display Mid...

作成者: Sam Goldheart

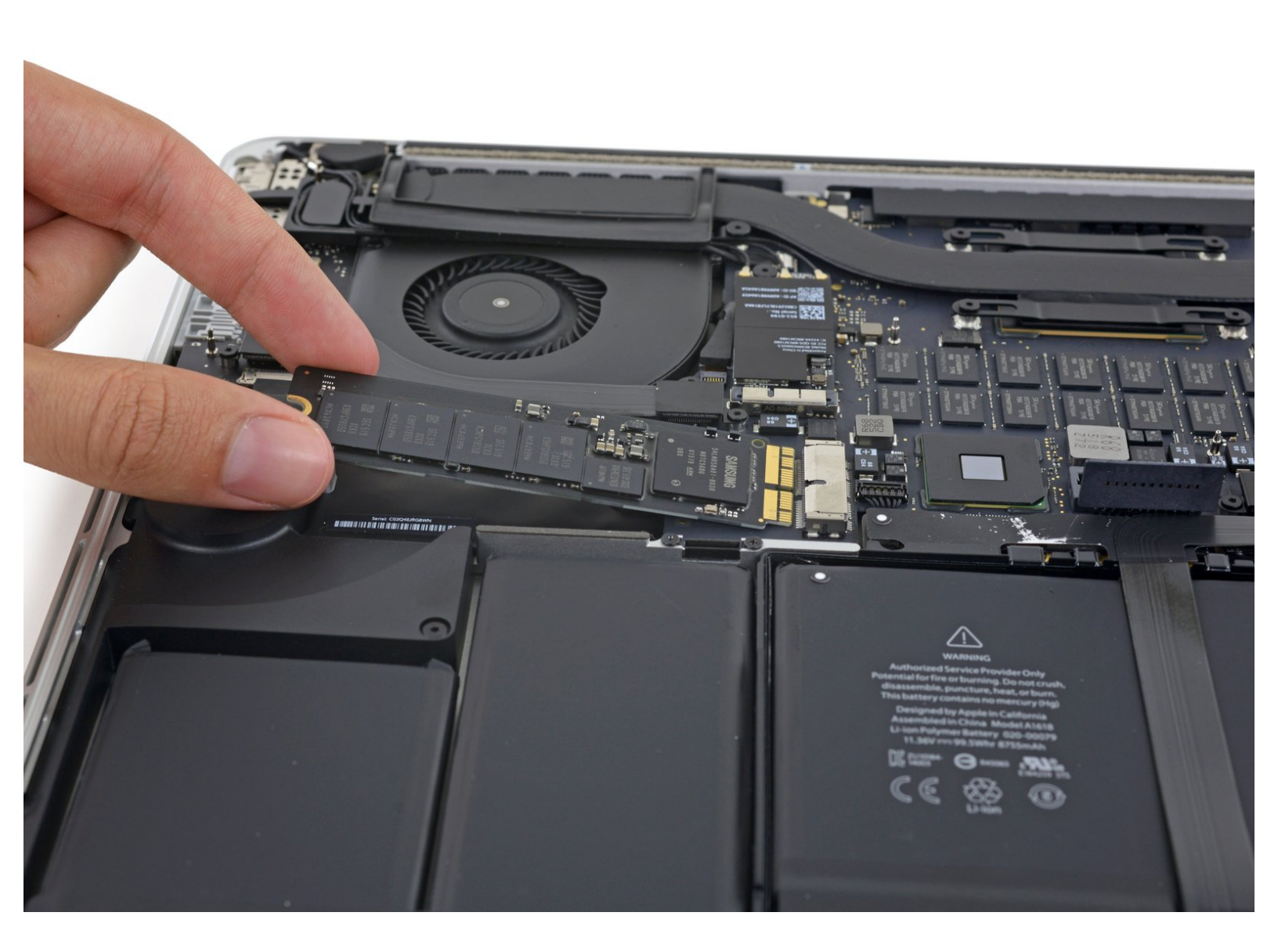

ã"ã®æ–‡æ∍¸ã⁻2022-12-14 12:26:13 AM (MST)ã«ä½œæ^ã•ã,Œã¾ã—ãŸã€,

# はじめに

MacBook Pro 15インチ Retina Display Mid 2015のSSDの交換方法について説明します。この MacBook Proは、<u>専売のストレージドライブコネクタ</u>を使用しています。そのため、通常の M.2ド ライブとは、アダプターを使用しなければ**互換性がありません**。

修理を始める前に、できれば<u>現在使用中SSDのバックアップをしてください</u>。それから <u>インター</u> <u>ネットの回復</u> もしくは <u>起動可能な外付けハードドライブを作成してください</u>。そうすれば、 macOSを新しいドライブにインストールする準備が整い、データを新しいSSDに移行できます。

最後に、MacBook Proに搭載されていたオリジナルのSSDを交換する前に、macOS 10.14 Mojave (または最新バージョンのmacOS)のインストールを強く推奨します。 多くの新SSDには、10.14 Mojaveより前のバージョンのmacOSにはない最新のストレージドライバが必要です。

| ア ツール:                       | ✿ 部品:                                              |
|------------------------------|----------------------------------------------------|
| • MacBook Air 星形ペンタローブネジ用ドライ | <ul> <li>OWC Aura Pro X2 SSD (1)</li> </ul>        |
| バ (1)                        | <ul> <li>MacBook Pro 13インチ/15インチ Retina</li> </ul> |
| ▪ T5トルクスドライバー (1)            | (2015) SSD (1)                                     |
| • スパッジャー (1)                 |                                                    |

ã"ã®æ–‡æ›,ã⁻2022-12-14 12:26:13 AM (MST)ã«ä½œæ^ã•ã,Œã¾ã—ãŸã€,

## 手順1-下部ケース

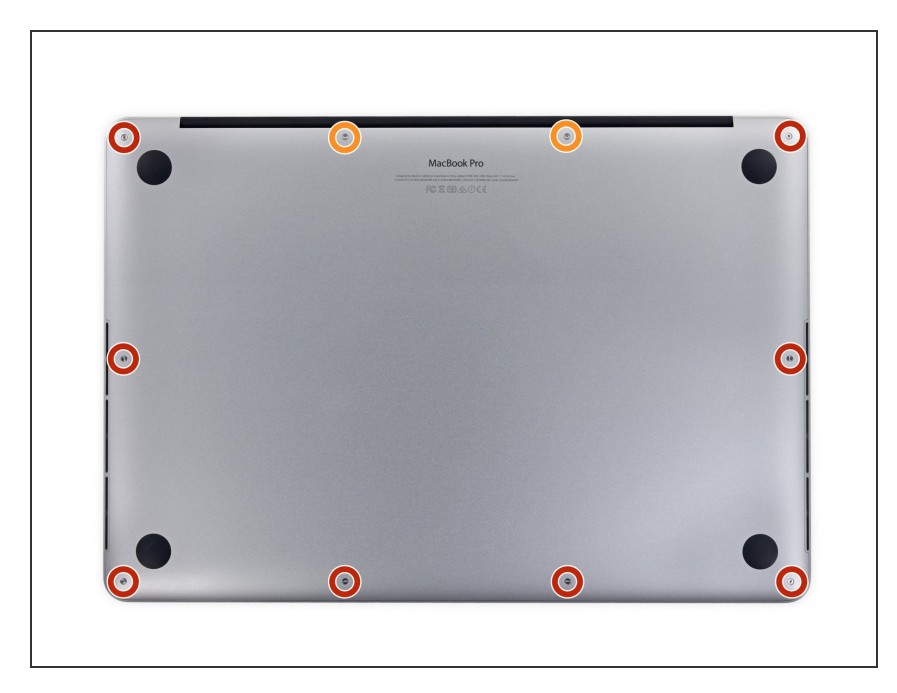

- MacBook Proに固定された下部ケー スから次のP5 ペンターブネジを取 り外します。
  - 3.1 mm-8本
  - 2.3 mm-2本

## 手順 2

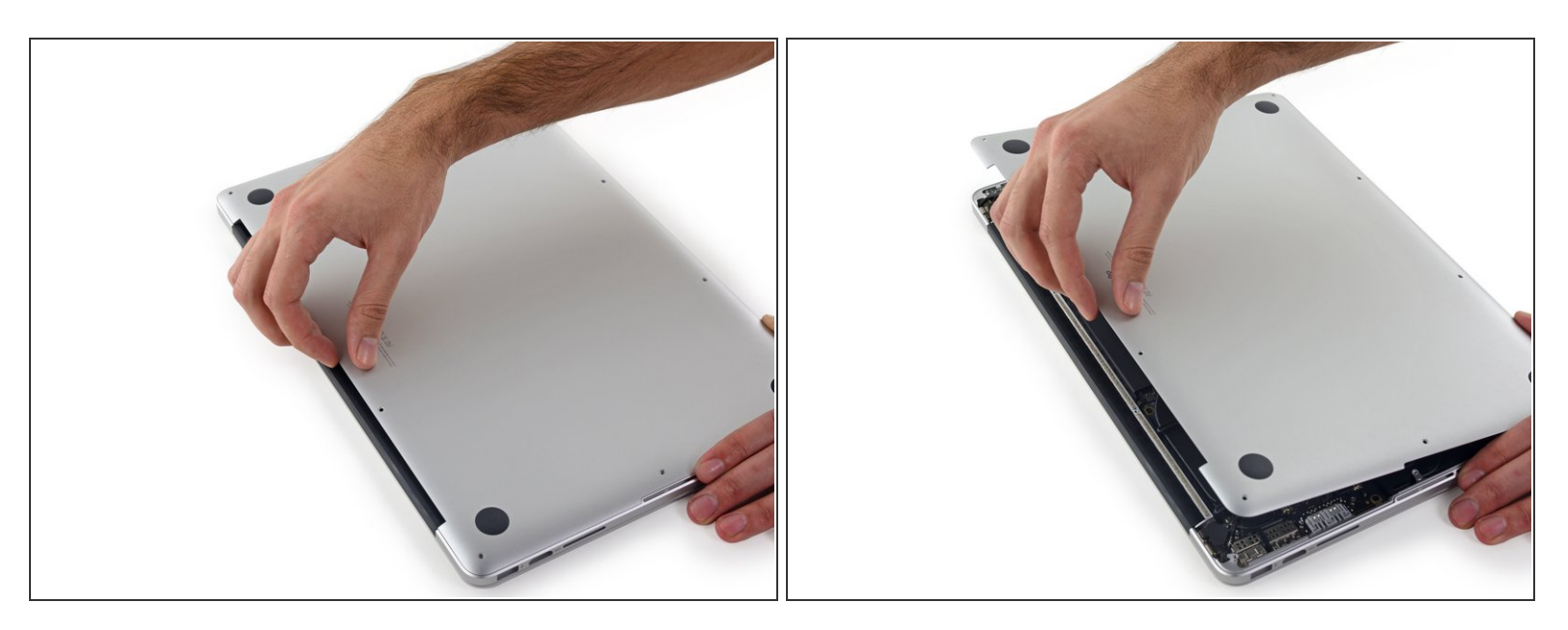

● クラッチカバーに最も近い端から持ち上げて、MacBook Proの底面ケースを持ち上げます。

ã"ã®æ–‡æ, ã⁻2022-12-14 12:26:13 AM (MST)ã«ä1⁄₂œæ^ã•ã,Œã¾ã—ãŸã€,

#### 手順 3

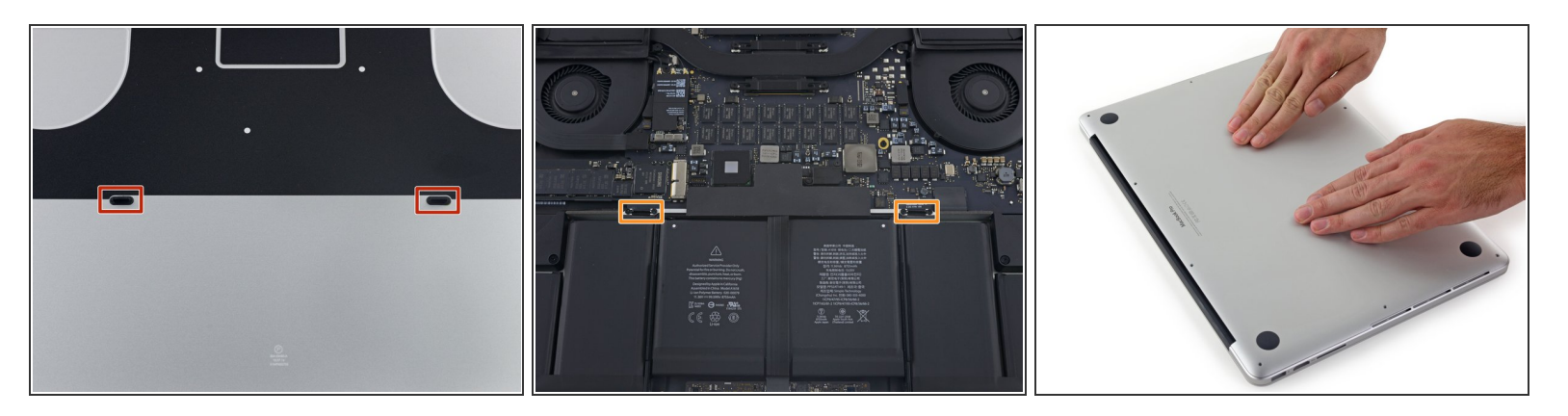

- í 底面ケースには、上部ケース(オレンジ色)のプラスチッククリップに収まるプラスチック製の2
   つのペグ(赤色)があります。
- ▼ 再組立中に、底面ケースの中心を静かに押し下げて、2つのプラスチッククリップにケースを再び 取り付けます。

手順4—バッテリーコネクター

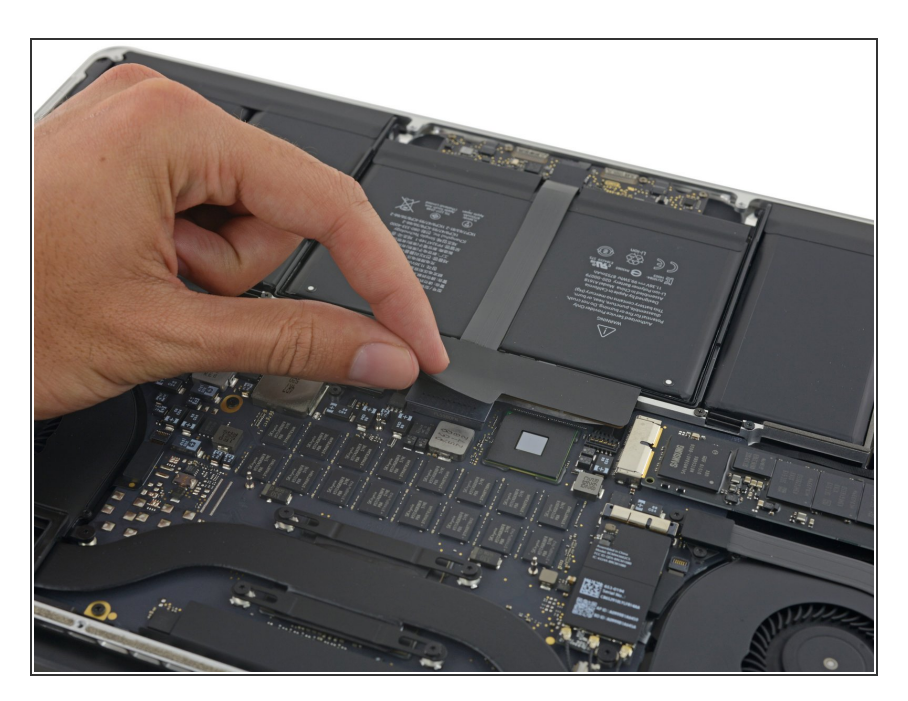

 バッテリーコネクタを覆うステッ カーを巻き戻します。

ã"ã®æ–‡æ∍,ã⁻2022-12-14 12:26:13 AM (MST)ã«ä½œæ^ã•ã,Œã¾ã—ãŸã€,

#### 手順 5

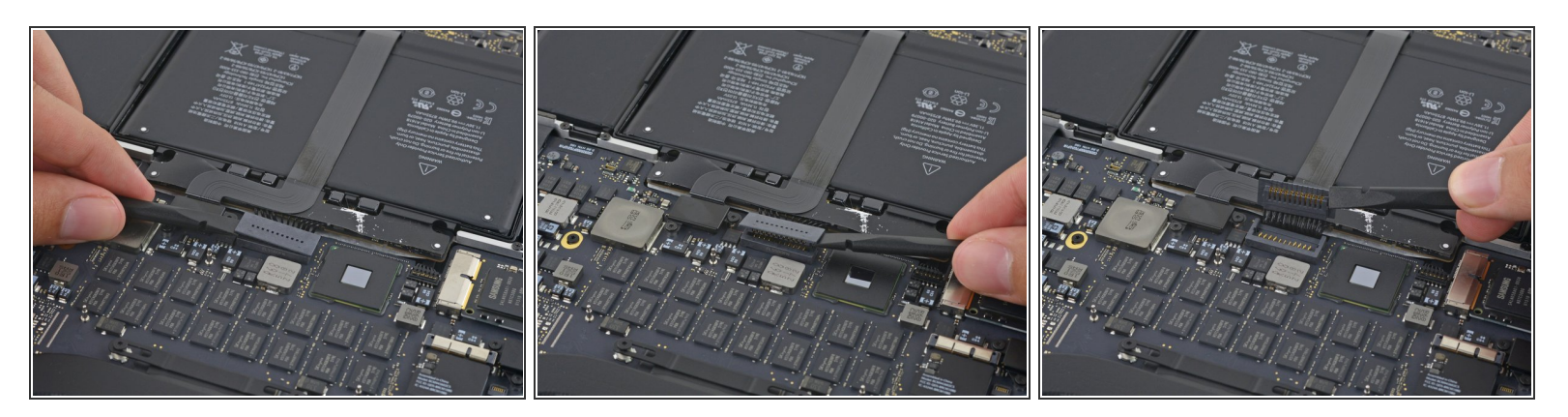

- バッテリーコネクターの両側を静かに持ち上げて、コネクターをロジックボード上のソケットから引き出します。
- バッテリーコネクターが誤ってロジックボードに接触しないように、コネクターをバッテリーの 方に戻してください。

#### 手順 6 — SSD

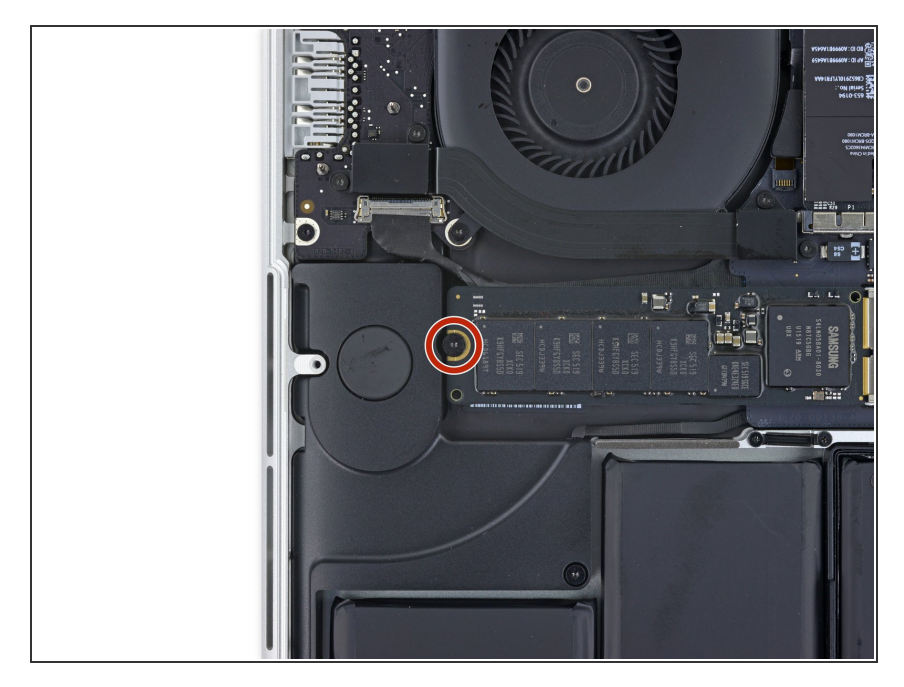

ロジックボードに取り付けられているSSDの2.9mmT型トルクスネジを外します。

ã"ã®æ–‡æ∍,ã⁻2022-12-14 12:26:13 AM (MST)ã«ä½œæ^ã•ã,Œã¾ã—ãŸã€,

# 手順 7

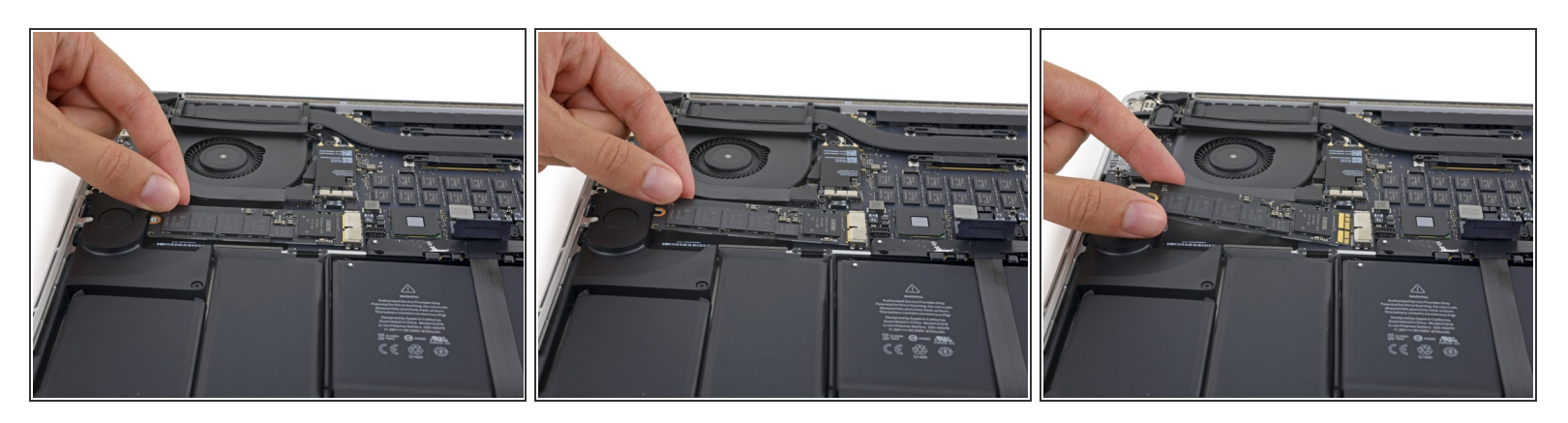

- SSDの端を持ち、スピーカーの上まで持ち上げて下さい。
   ▲ 接続部やソケットを傷つける恐れがあるので、高く持ち上げ過ぎないで下さい。
- ロジックボードのソケットからSSDを引き抜いて下さい。

取り付ける際は、逆の手順を行ってください。

ã"ã®æ–‡æ∍,ã⁻2022-12-14 12:26:13 AM (MST)ã«ä½œæ^ã•ã,Œã¾ã—ãŸã€,